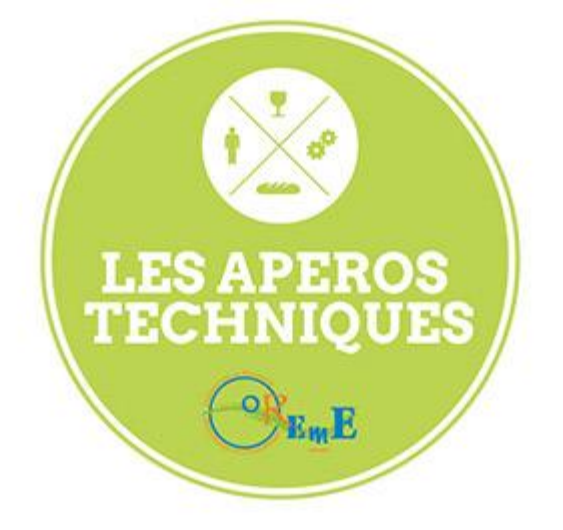

#### OSU OREME Apéro Technique #04

#### **Utilisation d'outils SIG**

#### Les outils Raster dans QGIS

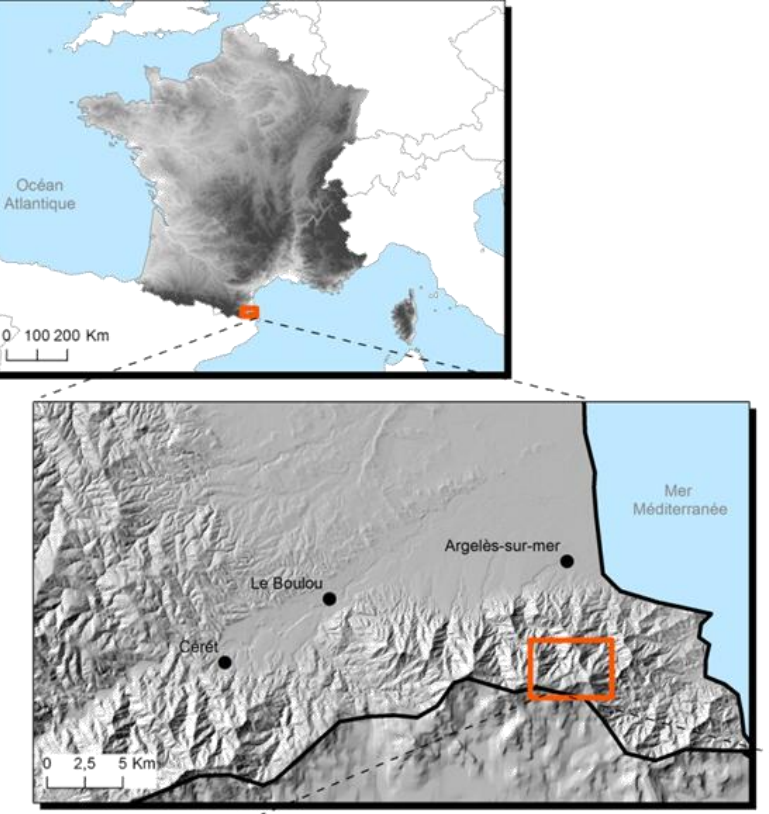

- QGIS version 2.6
- menu Extension / Installer -Gérer les extensions

(selon la version du logiciel utilisée, les extensions ne sont pas activées par défaut)

- ⇒ Données de la TO « Recrutement forestier et pastoralisme »
- $\Rightarrow$  <u>outilraster.qgs</u>

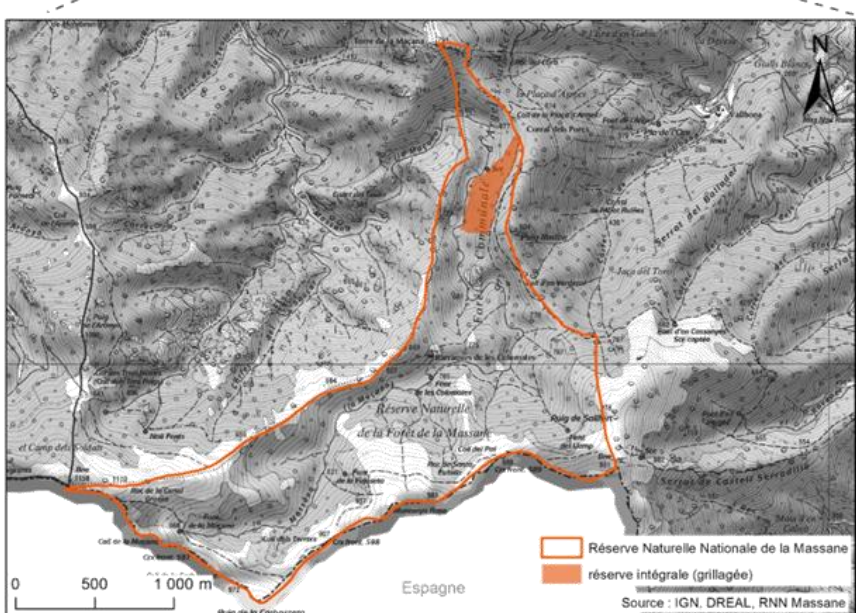

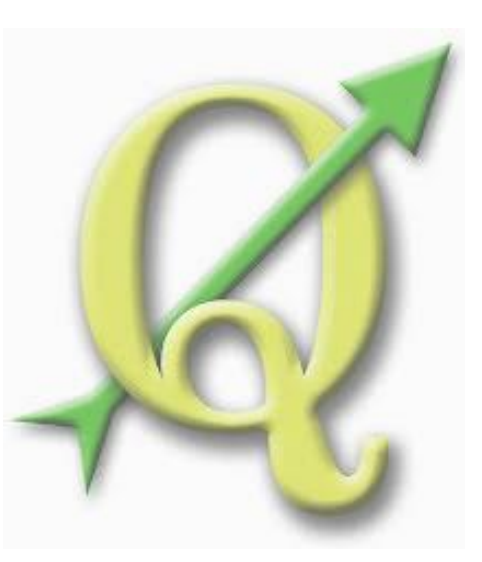

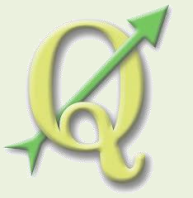

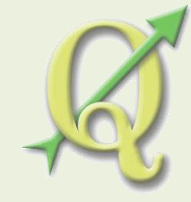

# Grille avec Jointure spatiale

- Créer un maillage sur une zone d'étude
   = division régulière (polygone) d'un espace.
- Réaliser une jointure avec une donnée vecteur (point, line, polygon) afin d'associer des statistiques (mean, sum, min, max) à chaque maille de la grille.

Exemple avec des données RN Massane : polygone réserve intégrale, relevés ponctuels de végétation

 >Menu Vecteur / Outil de recherche / Grille vecteur
 >Menu Vecteur / Outil de gestion de données / Joindre les attributs par localisation

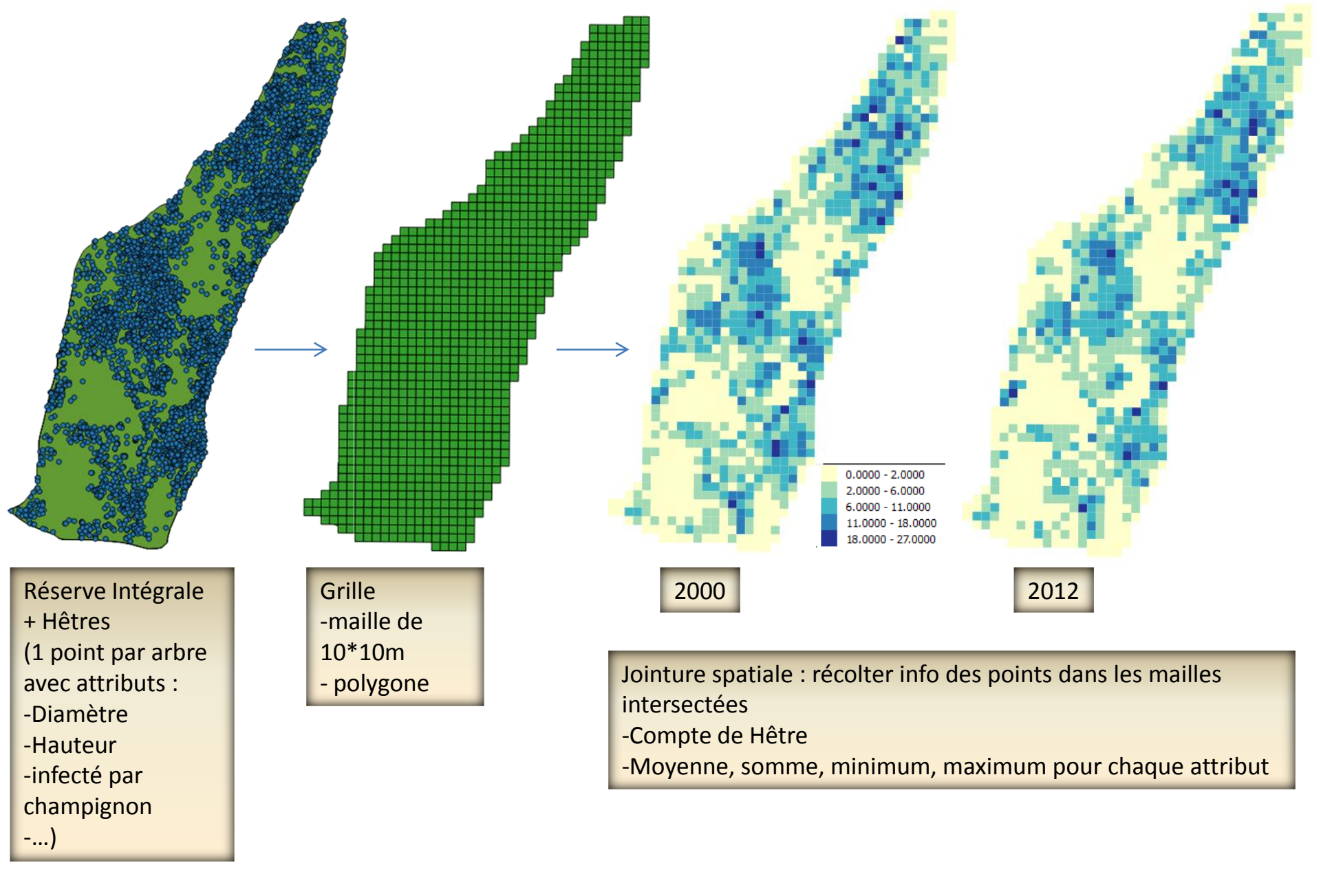

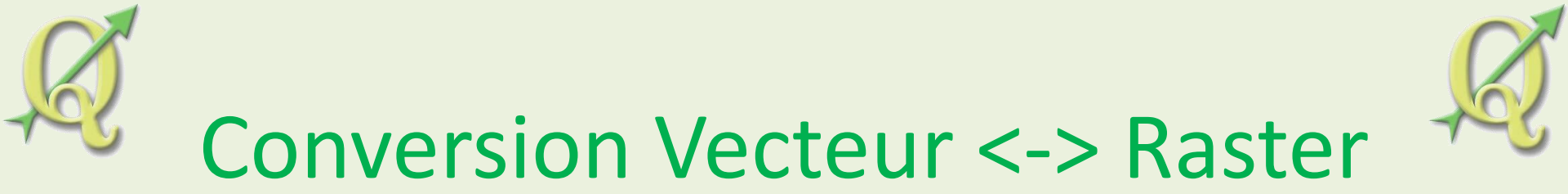

• Un raster permet de travailler simplement sur des thématiques d'évolution diachronique!

Exemple avec des données RN Massane : grille réserve intégrale avec statistiques

=>Menu Raster / Conversion / Rastériser

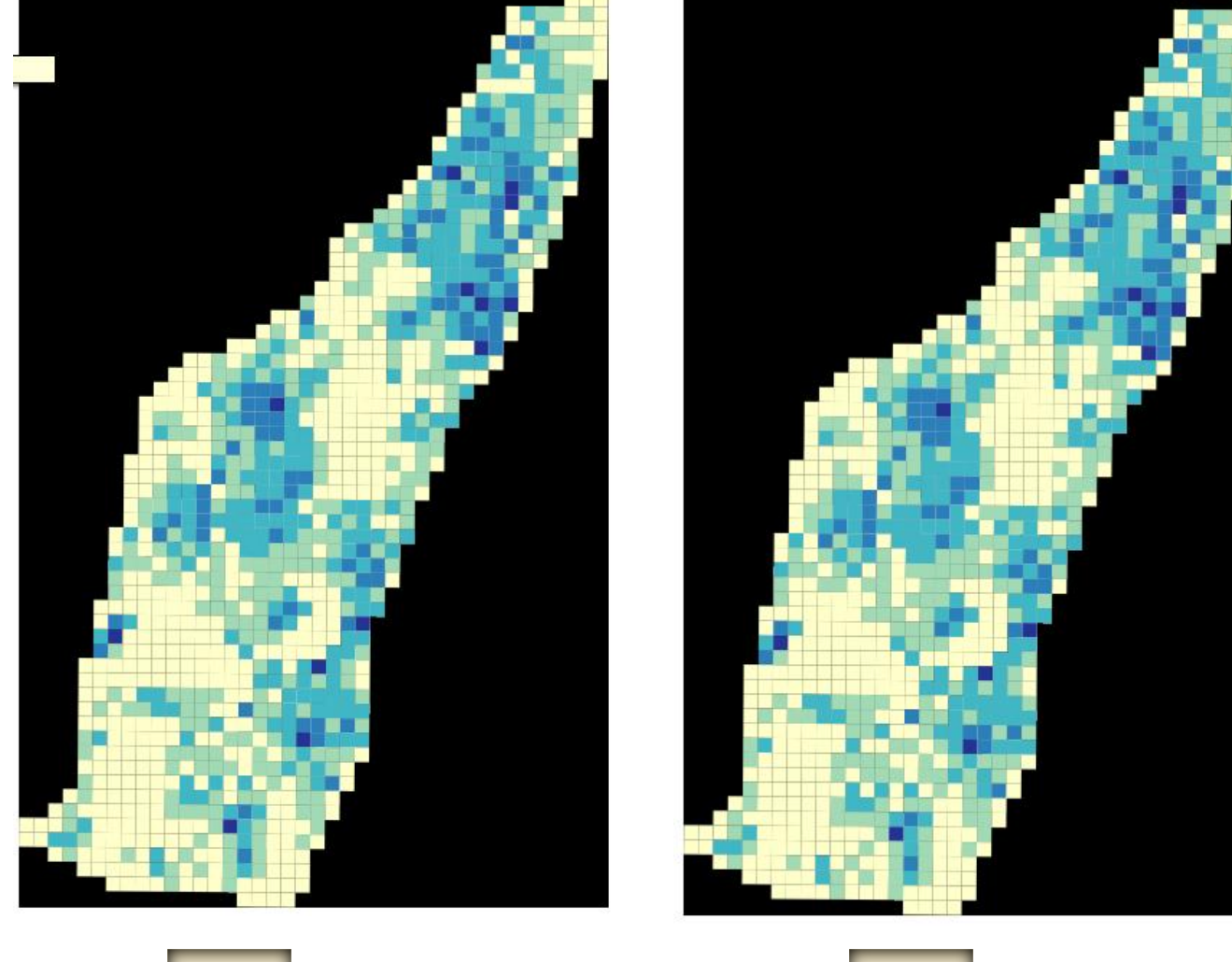

2000

2012

Conversion des Grilles vecteur en Raster (maille 10\*10m = pixel 10\*10m)

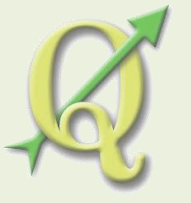

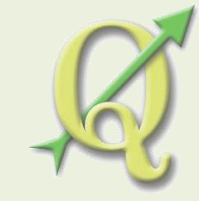

## Calculatrice raster

- Mise en valeur d'évolutions diachroniques
- Opérations mathématiques sur les valeurs des pixels

Exemple avec des données RN Massane : rasters grille réserve intégrale avec statistiques de différentes années

#### =>Menu Raster / Calculatrice raster

Exemple : taux évolution = (valeur arrivée-valeur départ) / valeur départ

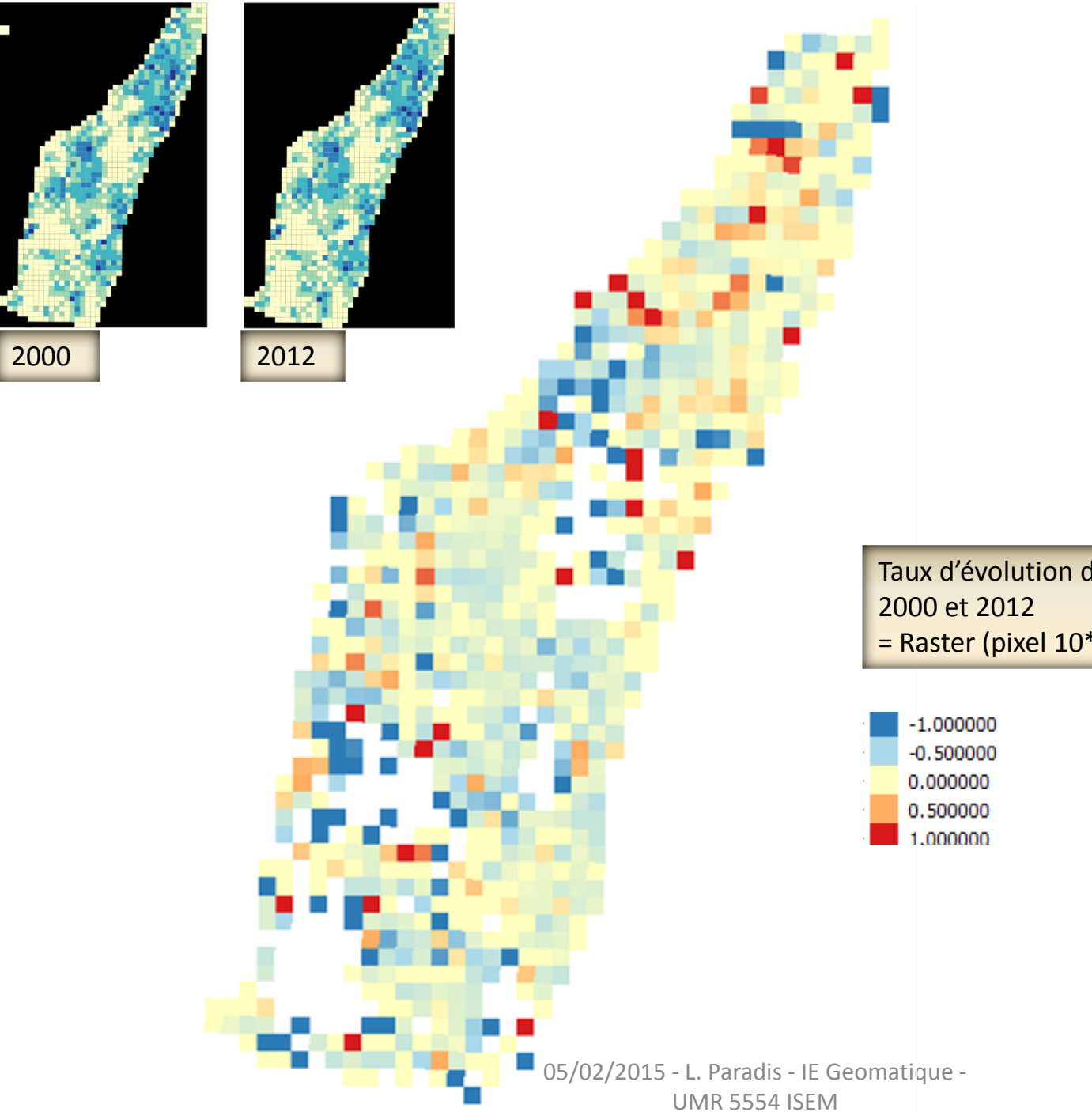

Taux d'évolution du nombre de Hêtres entre 2000 et 2012 = Raster (pixel 10\*10m)

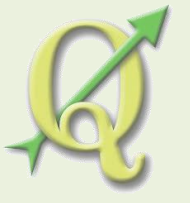

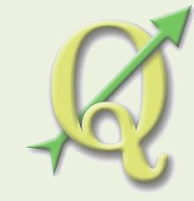

#### Analyse de terrain

- Créer les données dérivées d'une donnée source
- Relief issu de la BDAlti de l'IGN (pas de 25m): <u>http://professionnels.ign.fr/bdalti</u>
   Relief issu de l'association SIG-LR (pas de 5m): <u>http://www.siglr.org/idg-lr/les-donnees.html</u>

Exemple avec des données IGN : Alti 5m de SIG-LR

=>Menu Raster / Analyse de terrain / Pente, Exposition, Ombrage Menu Raster / Analyse / MNT-DEM

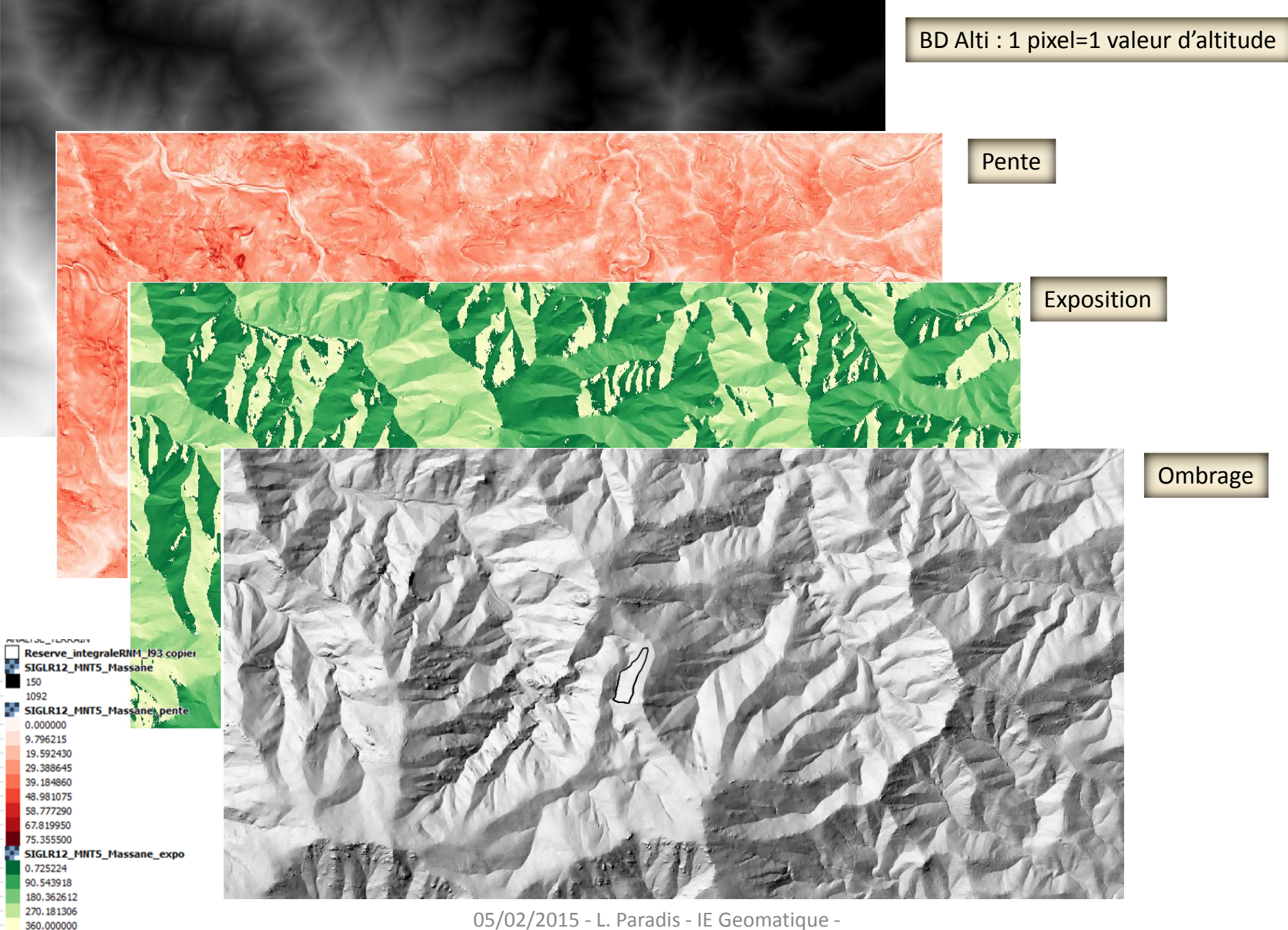

SIGLR12\_MNT5\_Massane\_ombre

0.000000 254.998000

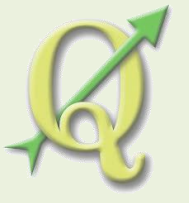

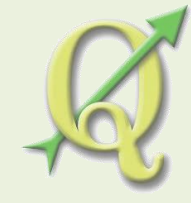

### Interpolation

• Extraire de nouvelles informations à partir d'une donnée source.

Utilisation de points avec des valeurs connues pour estimer les valeurs à d'autres points inconnus.

• Relevés ponctuels divers : faune, flore, climatologie...

Exemple avec des données RN Massane: relevés ponctuels de végétation / diamètre des arbres

=>Menu Raster / Interpolation / Interpolation = IDW (pondération par distance inverse) Menu Raster / Analyse / Interpolation 05/02/2015 - L. Paradis - IE Geomatique -

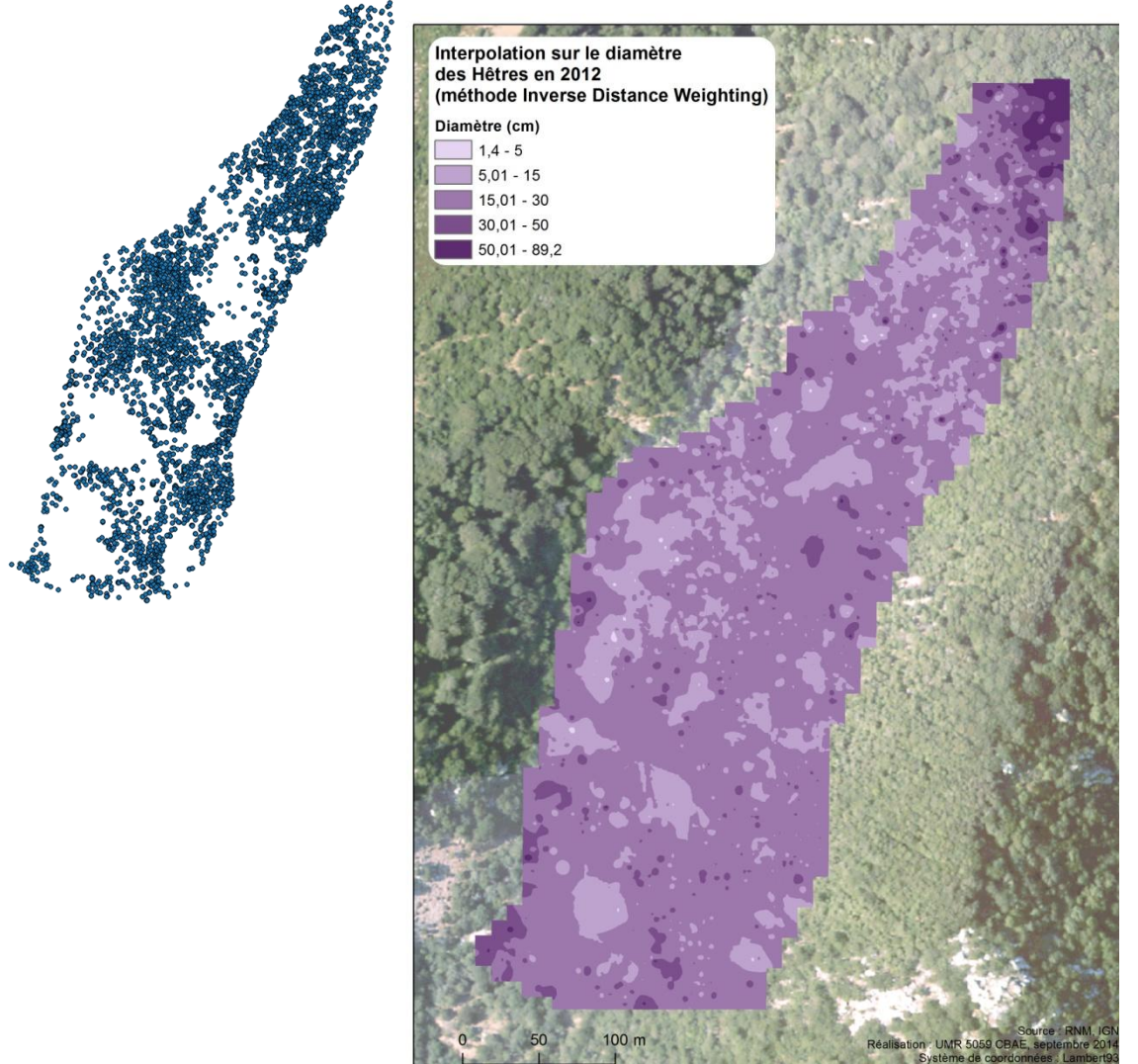

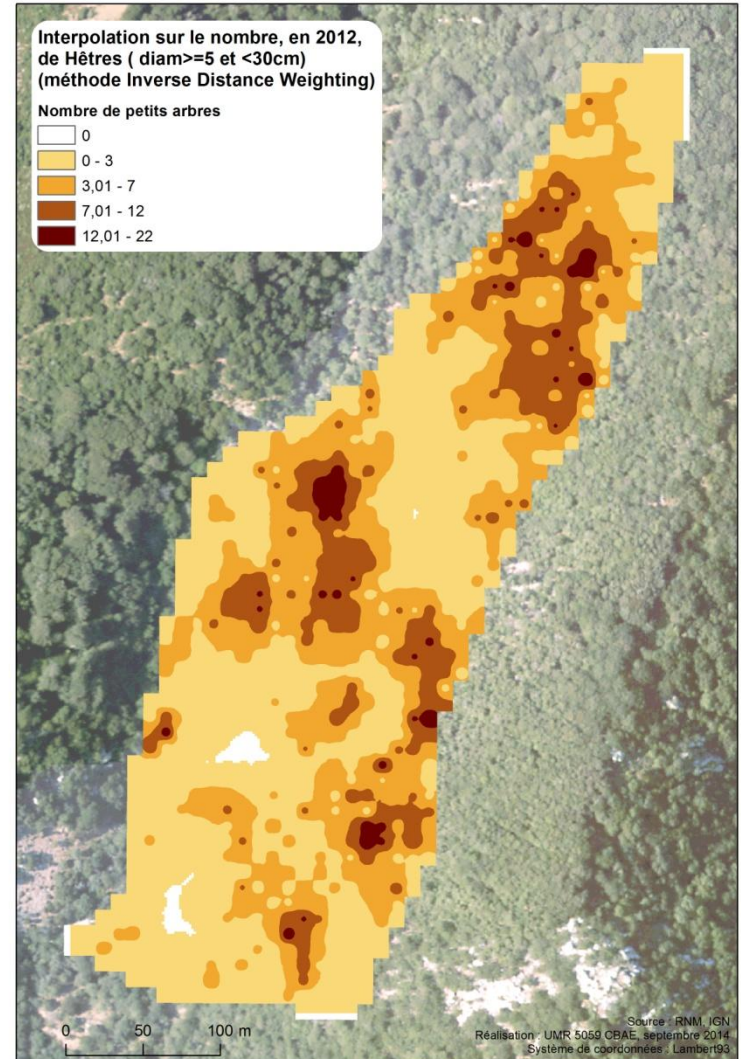

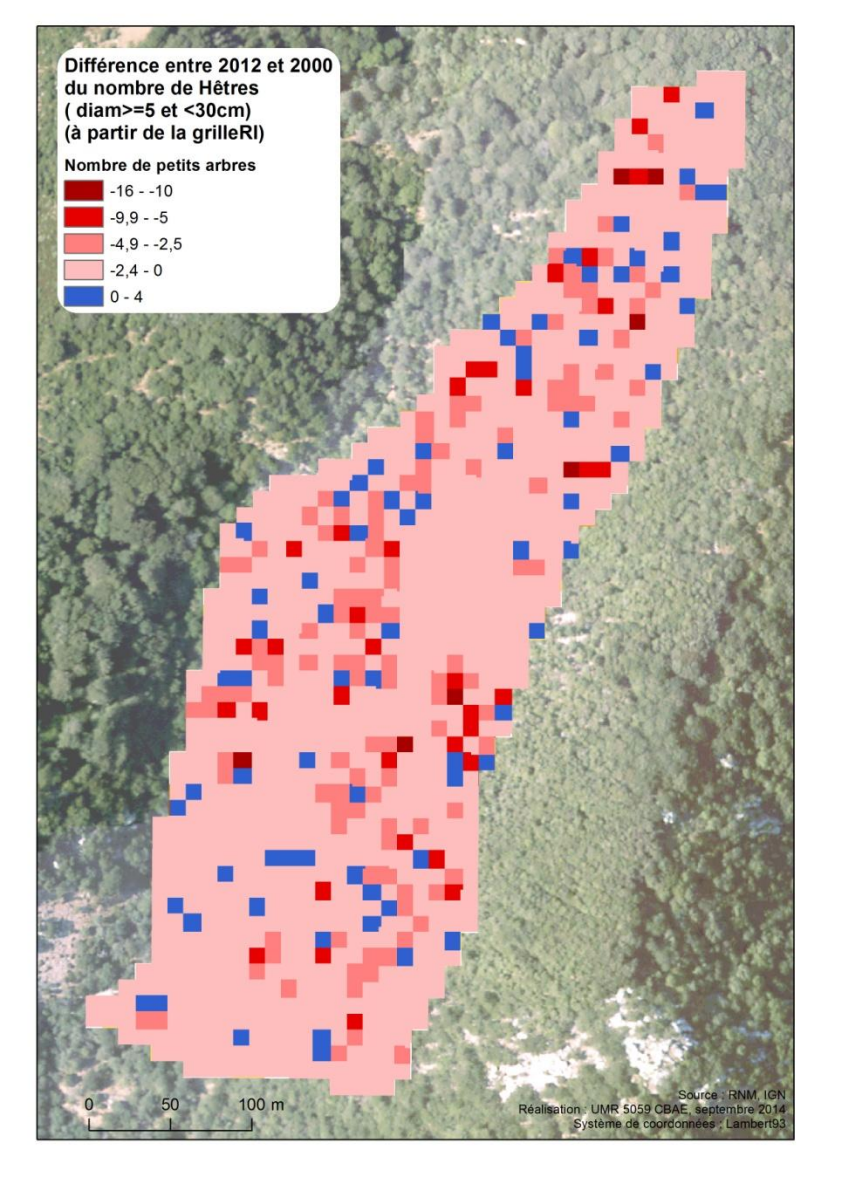

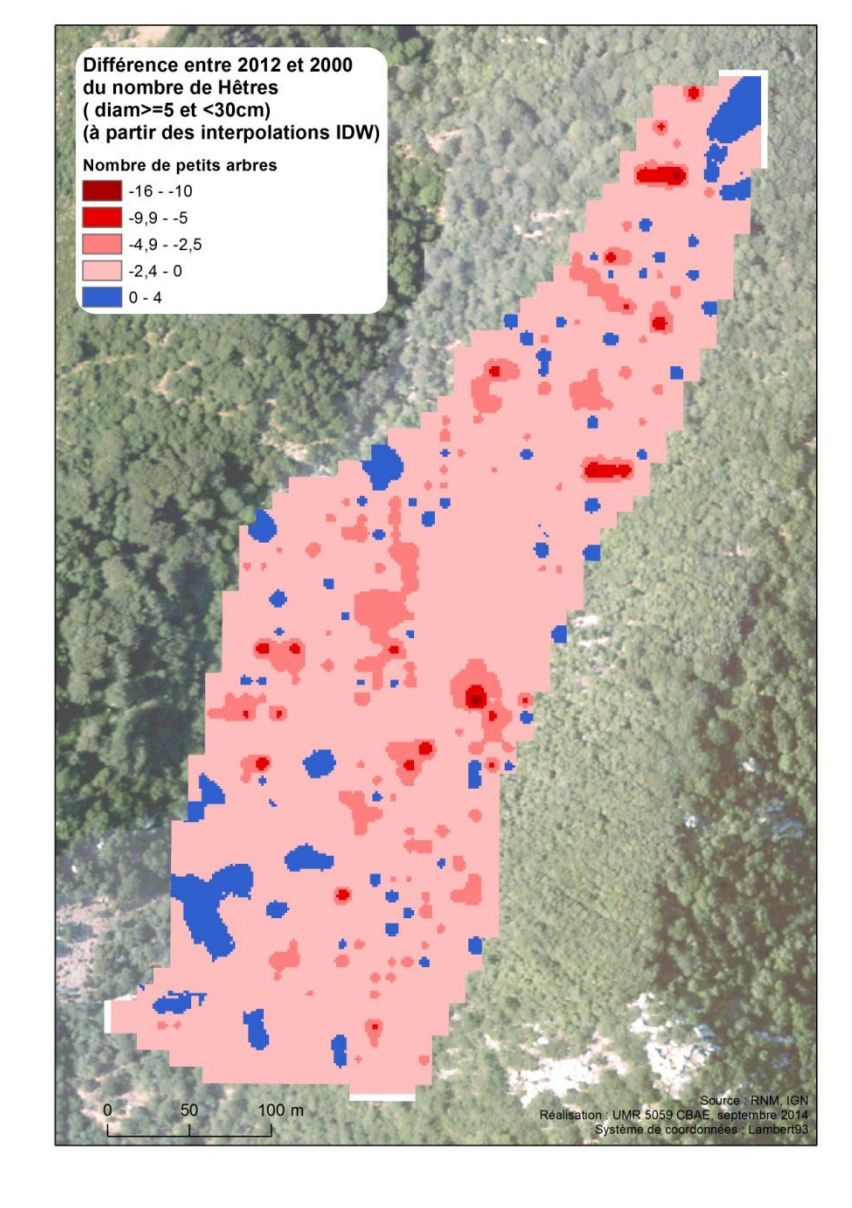

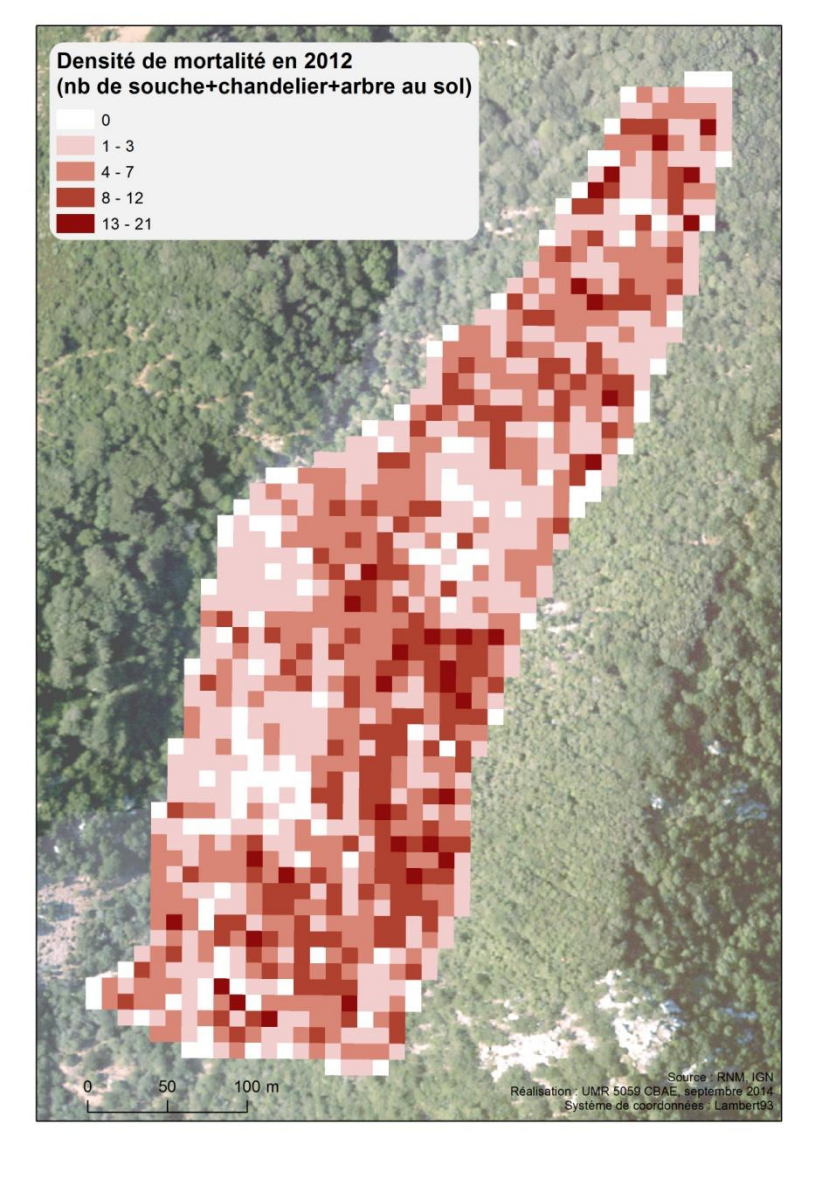

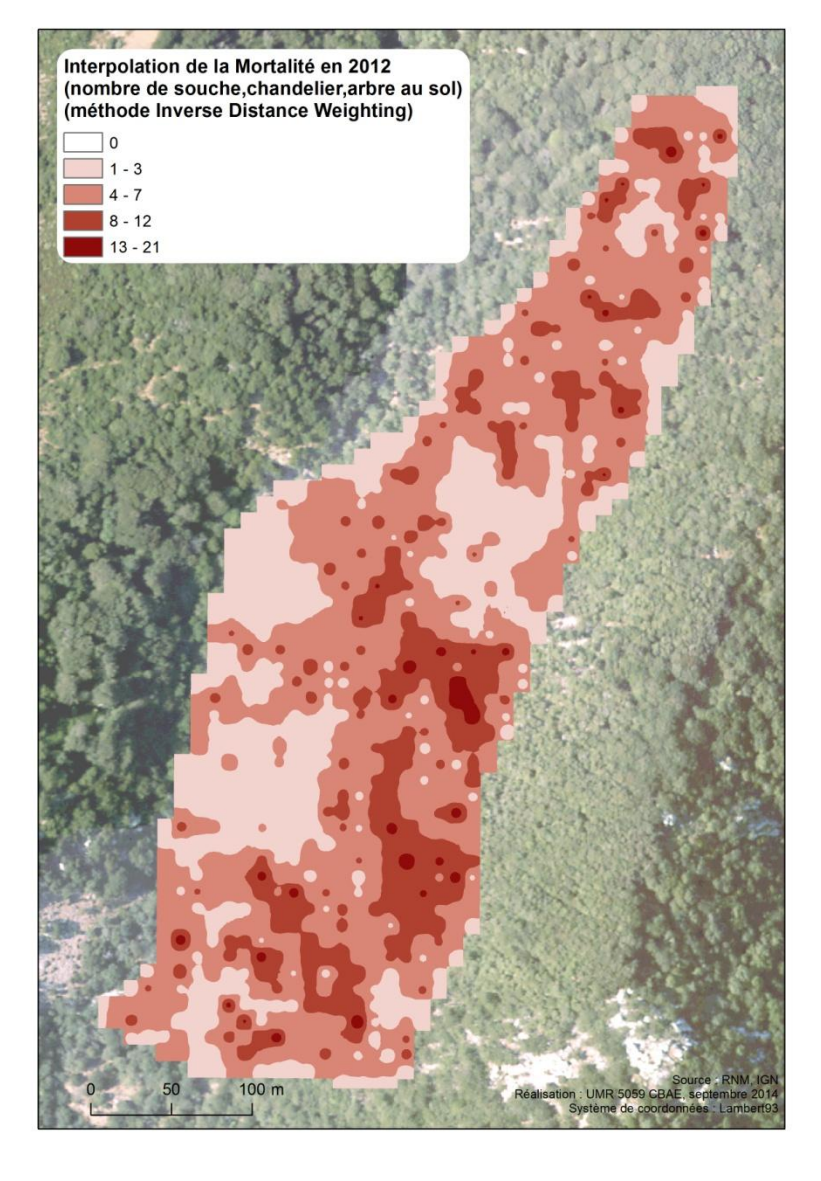

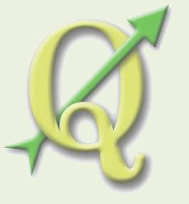

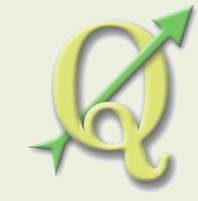

### Carte de chaleur

• Identification des "points chauds".

Estimation de densité de noyau à partir d'une donnée ponctuelle.

• Relevés ponctuels divers : faune, flore...

Exemple avec des données RN Massane: relevés ponctuels de végétation

=>Menu Raster / Carte de chaleur / Carte de chaleur

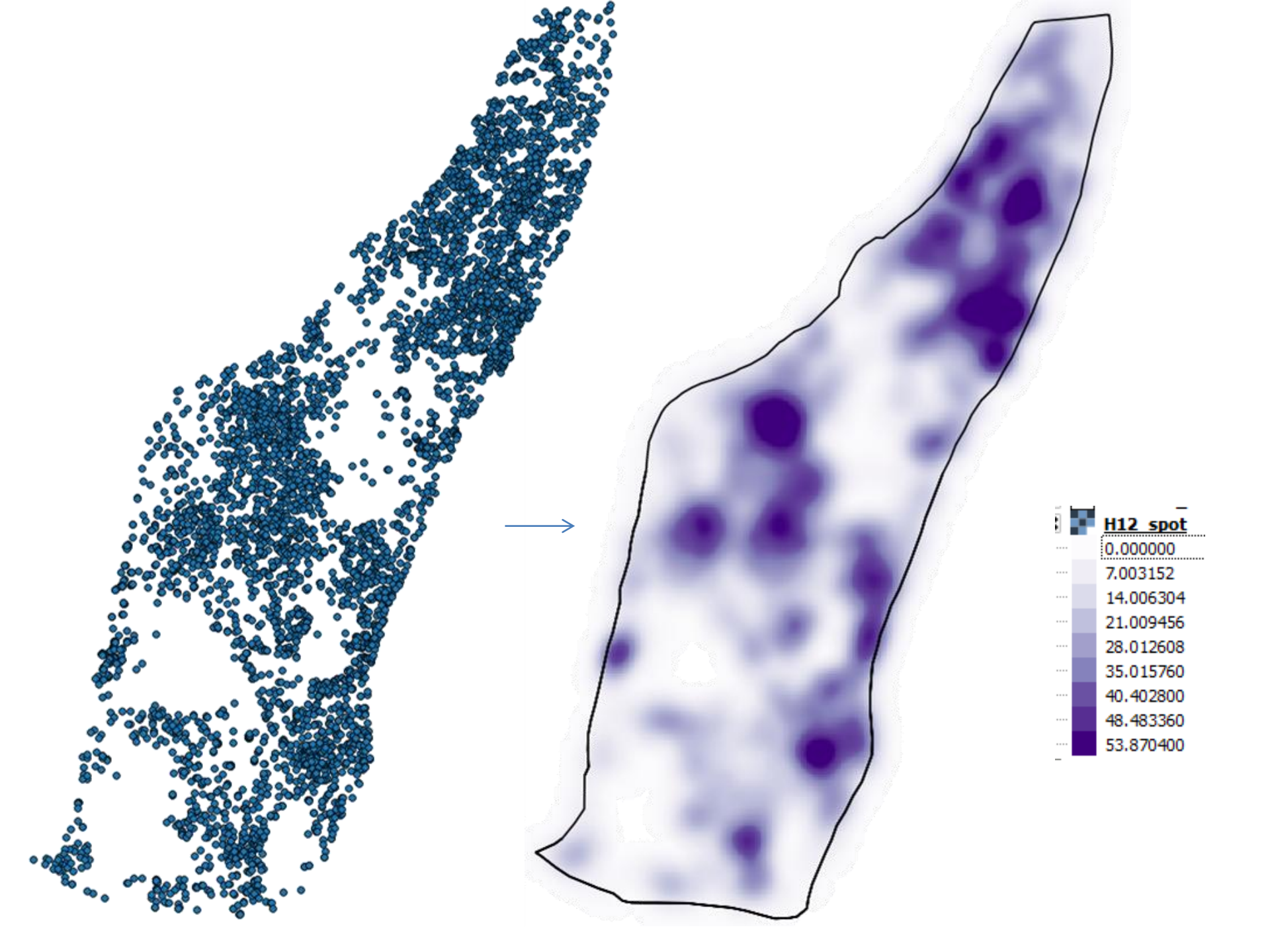

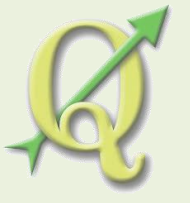

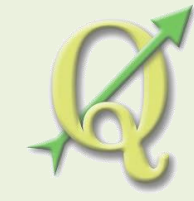

# Géoréférencement

- Attribuer des coordonnées (géographiques ou cartographiques) à des pixels d'un raster
- Carte ancienne : Etat-Major (1866) (<u>http://www.geoportail.gouv.fr/accueil</u> : Option 'Remonter le temps' / 'les cartes d'Etat-Major'), ...
   Carte de végétation du CNRS (~ 1970)

Carte actuelle : topo, thématique...; avec ou sans graticule.

Prise de vue aérienne historique (<u>http://www.geoportail.gouv.fr/accueil</u> : Option 'Remonter le temps' / 'les prises de vues aériennes').

Exemple avec des données IGN : image aérienne infra-rouge du 26/08/1988, BDOrtho 2004 (<u>http://professionnels.ign.fr/bdortho-50cm</u>)

#### =>Menu Raster / Géoréférencer Clic droit / Propriétés / Transparence

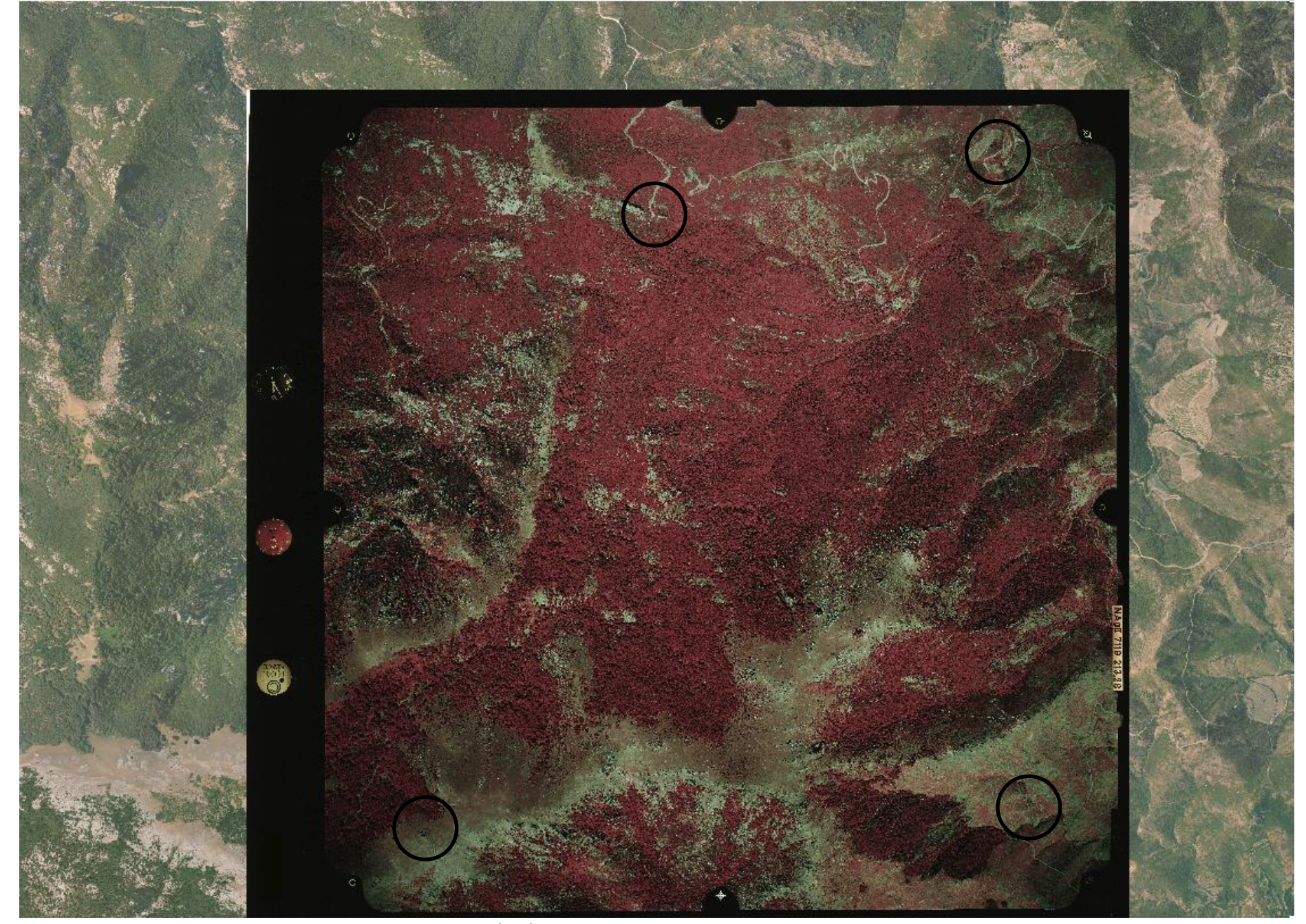

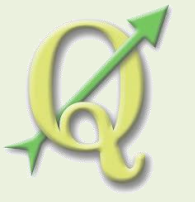

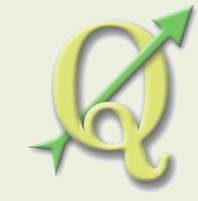

#### Extraction

- Découper une donnée raster
- Topographie / Scan25 de l'IGN : <a href="http://professionnels.ign.fr/scan25">http://professionnels.ign.fr/scan25</a> Photo aérienne, MNT, image satellite...

Exemple avec des données IGN : Scan25

=>Menu Raster / Extraction / Découper
=>Clic droit / Sauvegarder sous / Emprise du canevas

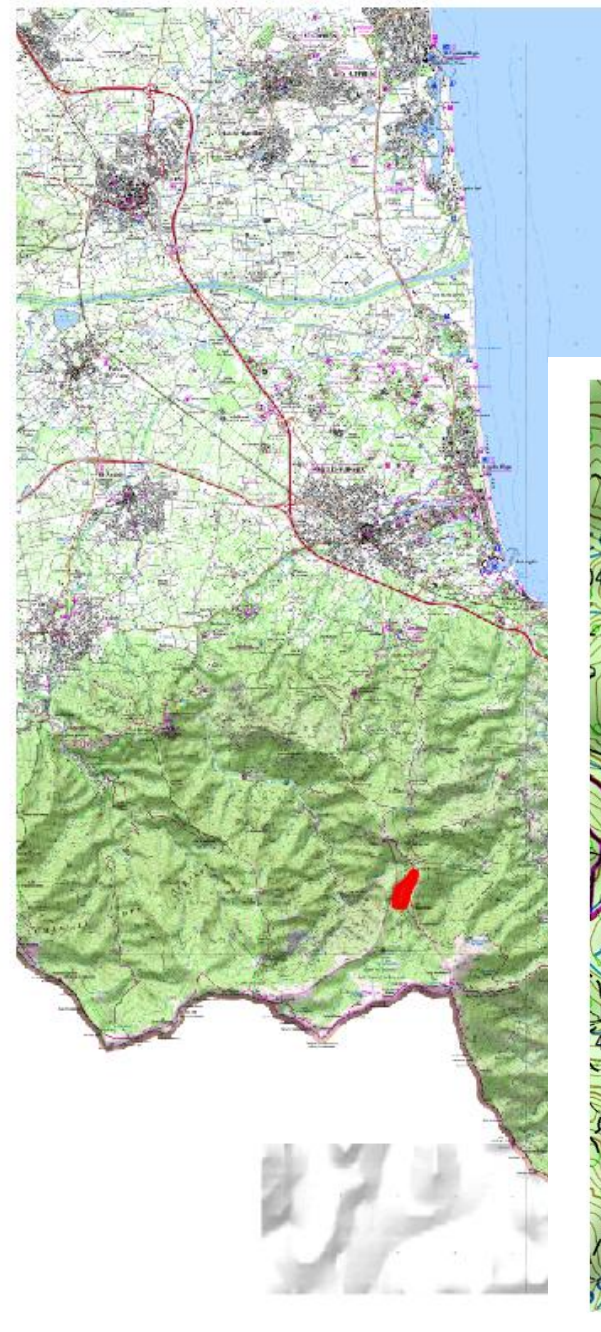

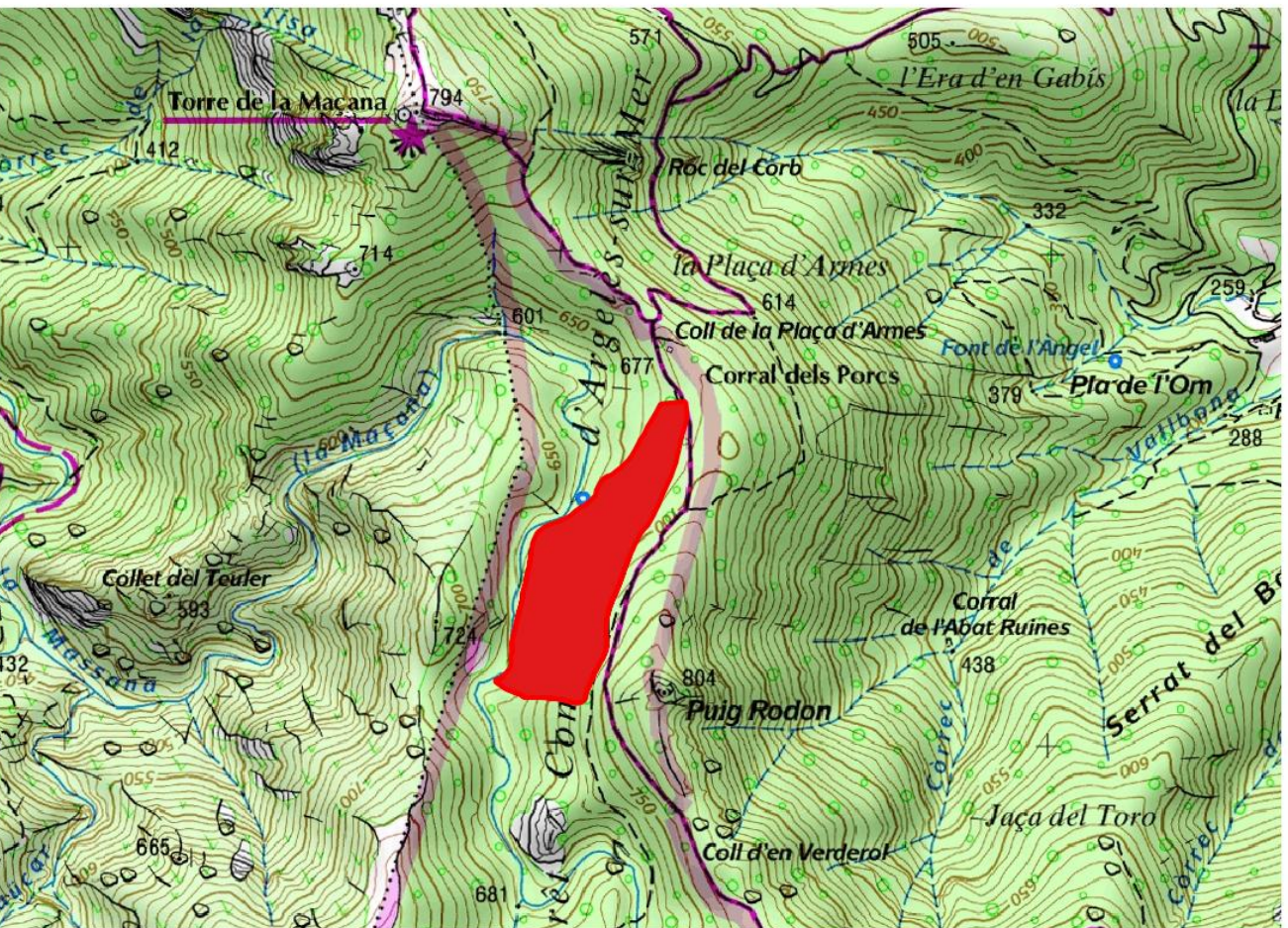

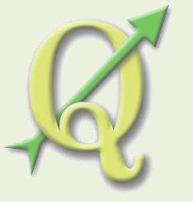

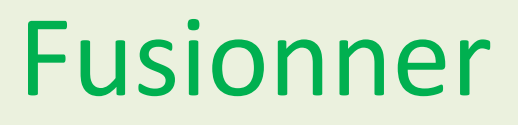

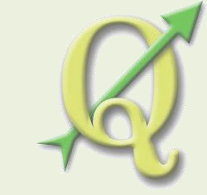

- Mosaïquer plusieurs données raster
- Photo aérienne de SIG-LR (résolution 20cm):

http://www.siglr.org/idg-lr/les-donnees.html

Photo aérienne IGN (résolution 50cm):

http://professionnels.ign.fr/bdortho-50cm

Exemple avec des données SIG-LR: Orthophoto 20cm

#### =>Menu Raster / Divers / Fusionner

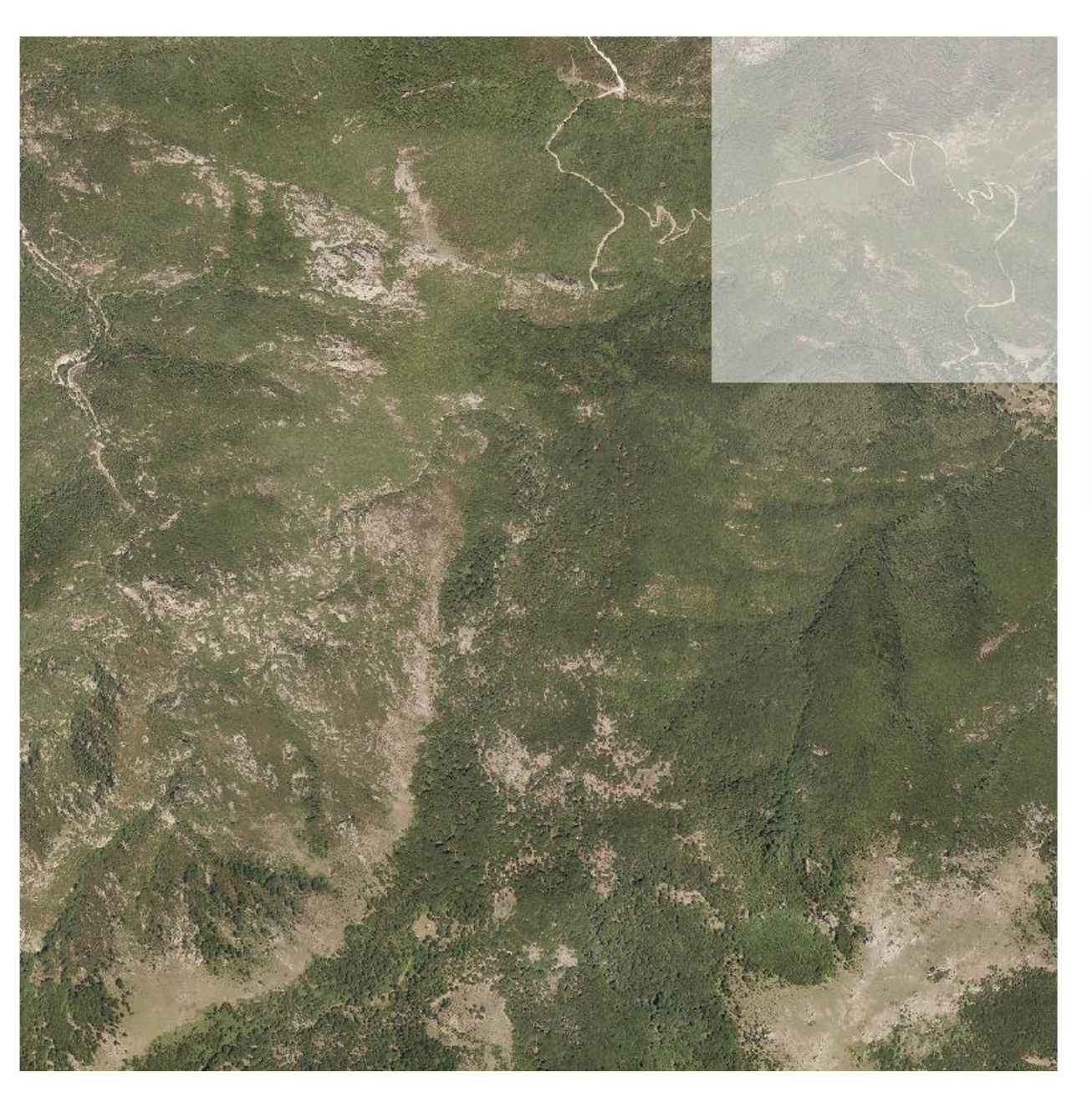

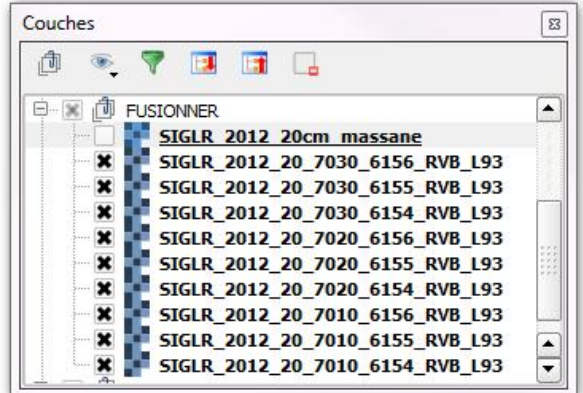

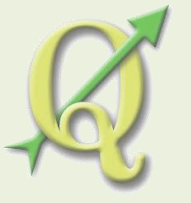

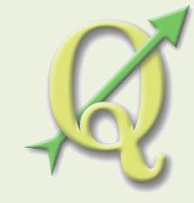

## Projection

- Sauvegarder une donnée raster dans un autre système de coordonnées (Lambert93 (mètre) <-> WGS84 (degré))
- Objectif : fond de carte pour GPS, projet cartographique (représentation carto, calcul de surface, distance...)
- Topographie, photo aérienne, image satellite...

Exemple avec des données IGN : Scan25

=>Menu Raster / Projection / Projection
=>Clic droit / Sauvegarder sous / modifier le SCR

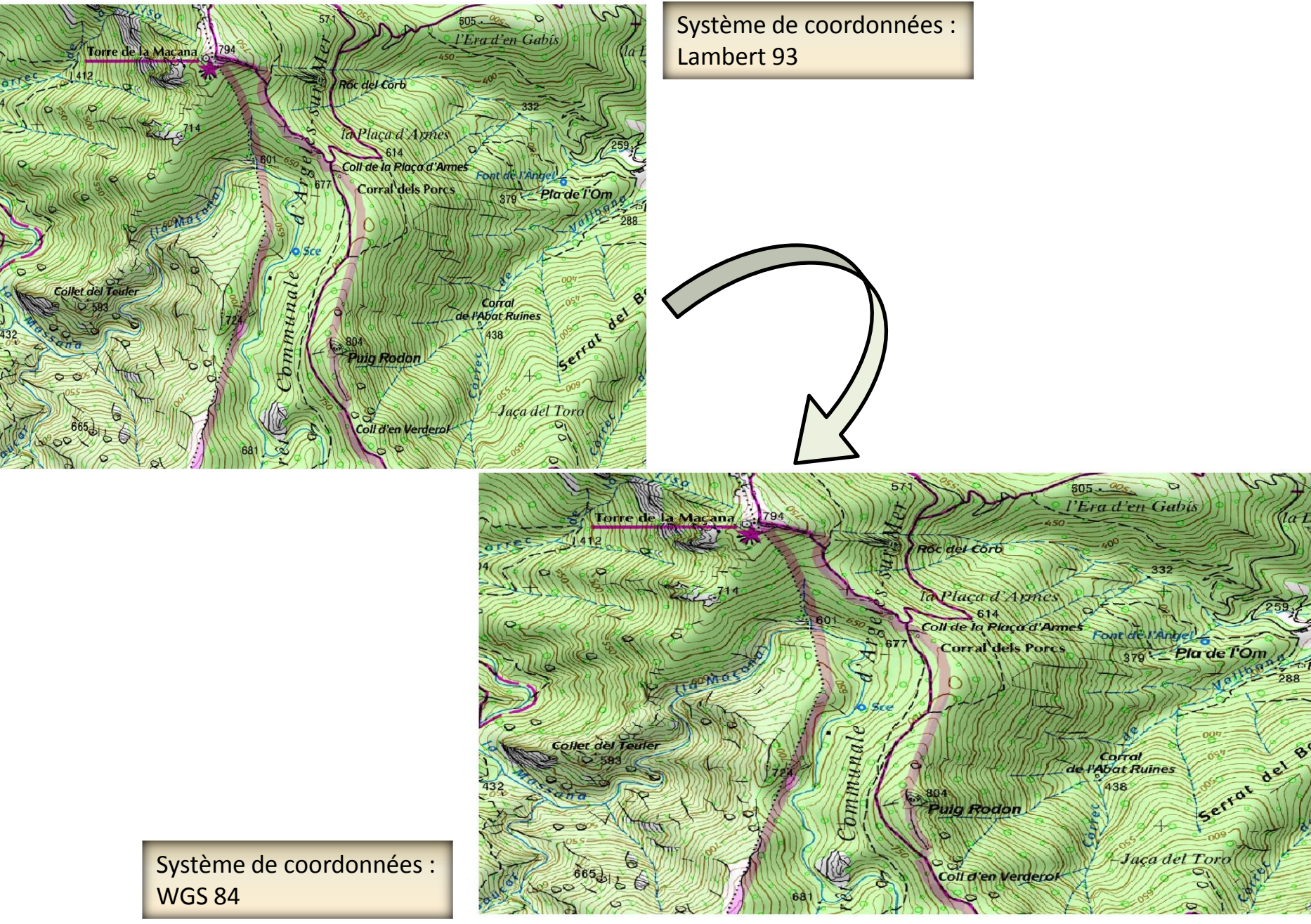

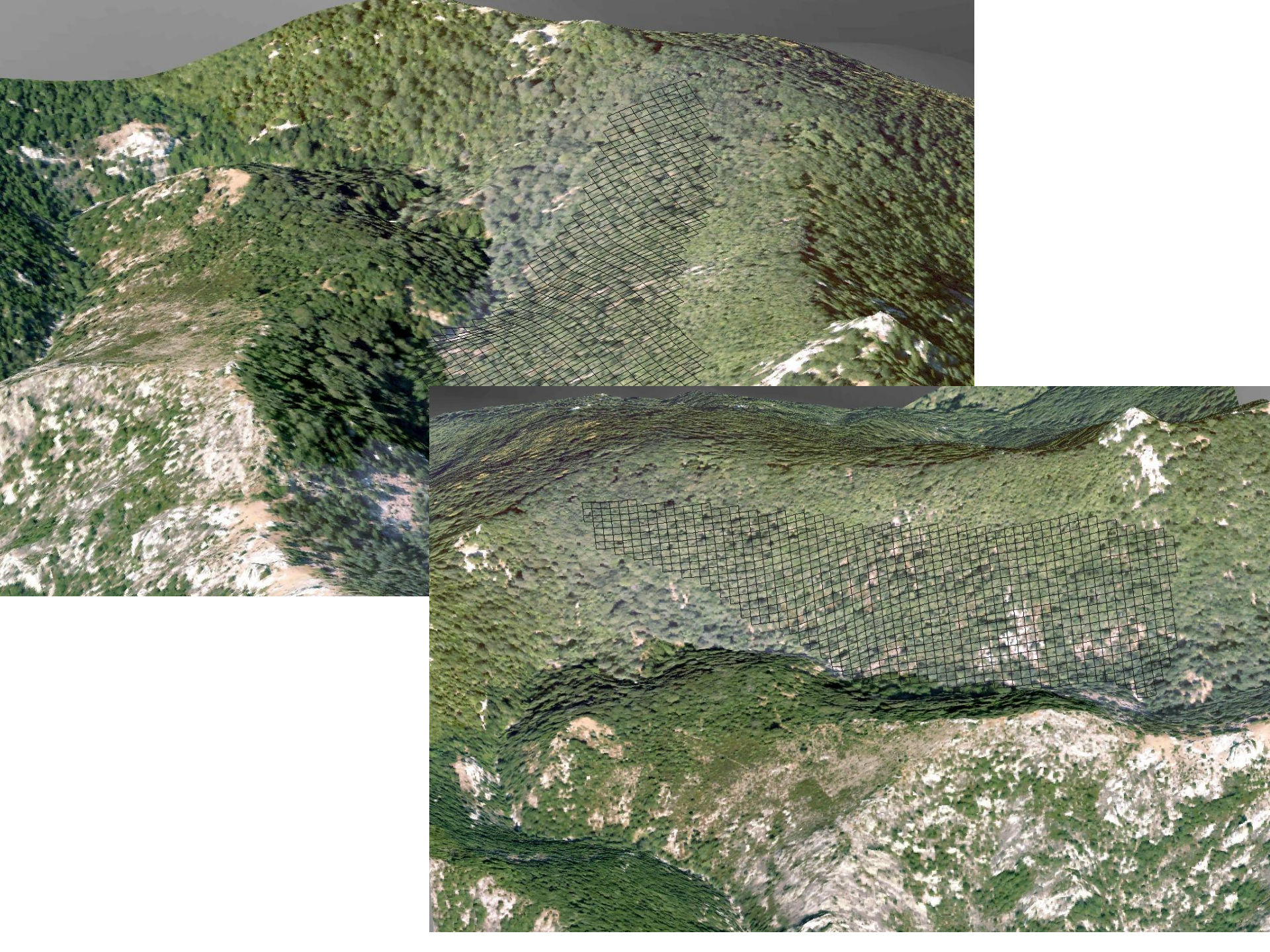

#### Merci de votre attention

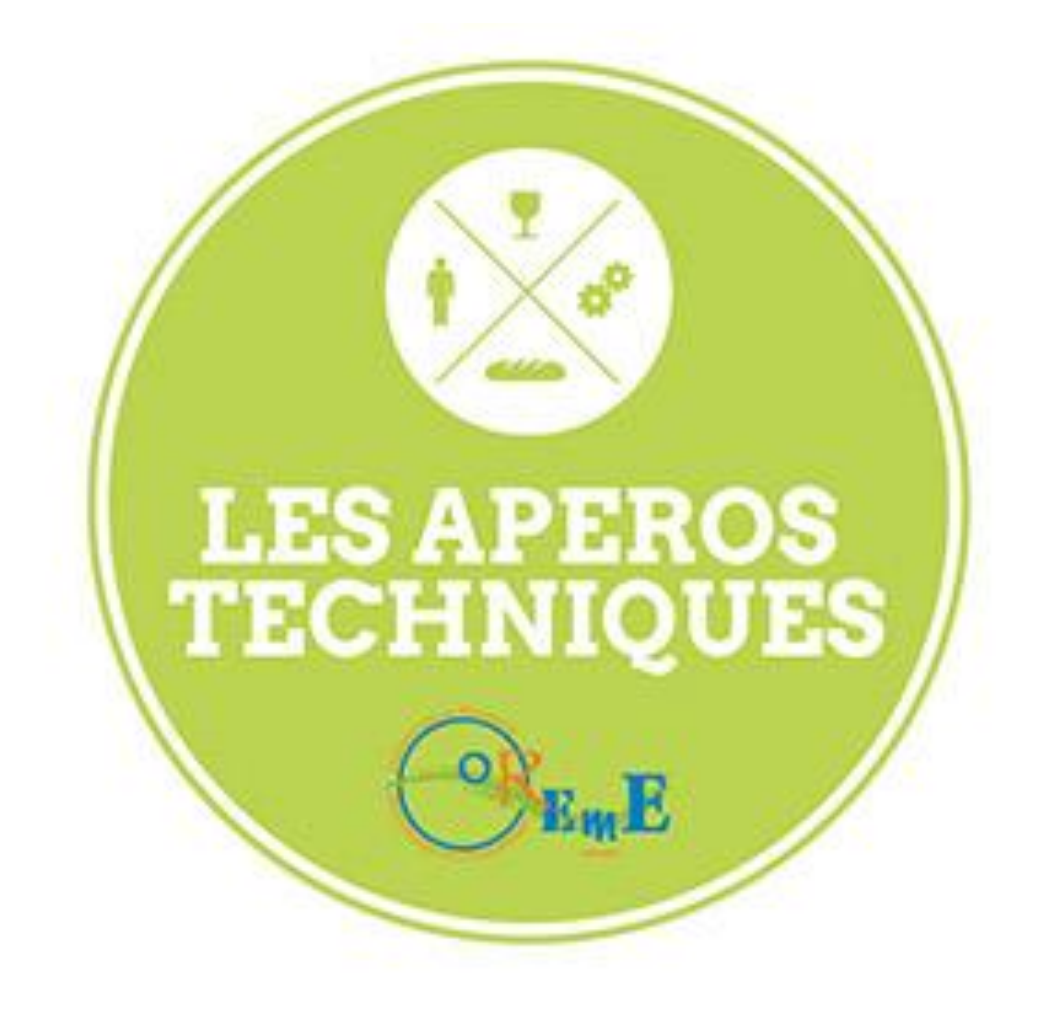